# **Linking Product Accounts** to Google Analytics

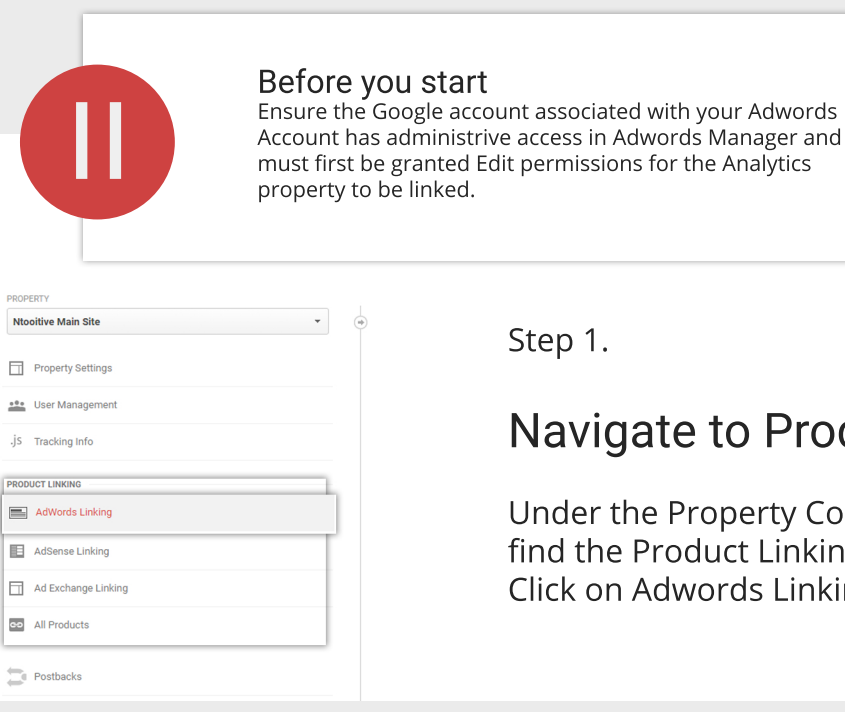

Step 1.

# Navigate to Product Linking

Under the Property Collumn you'll find the Product Linking Section. **Click on Adwords Linking** 

Step 2.

# **New Link Group**

Click on +New Link Group in the AdWords Linking panel and press continue. Select account to be linked

| PROPERTY              | AdWords Linking  |
|-----------------------|------------------|
| Ntooitive Main Site 🔹 | + NEW LINK GROUP |
| Property Settings     | Link group name  |
| User Management       |                  |
| jS Tracking Info      |                  |
| PRODUCT LINKING       |                  |
| AdWords Linking       |                  |
| AdSense Linking       |                  |
| Ad Exchange Linking   |                  |
| All Products          |                  |

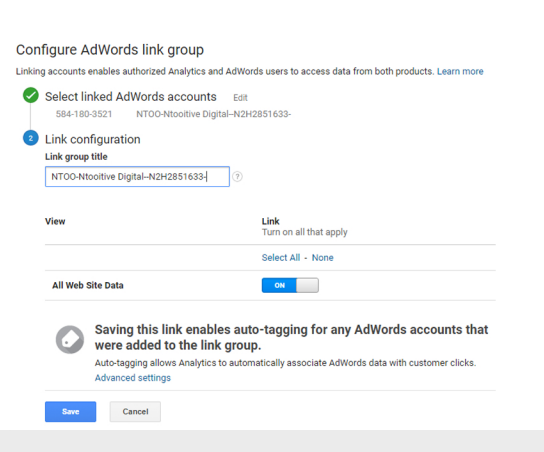

Step 3.

# **Confirm Linked Account**

Upon succesful linking, the AdWords link name will now populate in your AdWords link group list page.

Step 3.

#### **Configure Link Views**

Select all views to be linked with the selected AdWords account. Finish by clicking Link Accounts

| AdWords Linking                   |   |                  |               |              |
|-----------------------------------|---|------------------|---------------|--------------|
| + NEW LINK GROUP                  |   |                  |               | Q, Search    |
| Link group name                   | + | Linked accounts  | Linked views  |              |
| NTOO-Ntooitive DigitalN2H2851633- |   | 1 linked account | 1 linked view |              |
|                                   |   |                  | Show rows 1   | • 1-1of1 < → |

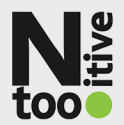